## Log on to SwiftplusSWiftPlus

On your PC double click on the SwiftplusSWiftPlus icon.

- Enter your username and password, then either press the return key or click Sign In.
- Select your ward from the list displayed.
- When your password has expired the message "Your password has expired. You have grace logons but must change your password on I H C S" will appear.

| Si                                        | gn In                                                  |
|-------------------------------------------|--------------------------------------------------------|
| User Name:                                | BANTACL                                                |
| Password:                                 |                                                        |
| Your password has expired. You have grace | logons but must change your password on IHC<br>Sign In |

**Remember** to log into PAS/CORE (I H C S) to update your password.

Online URL: <u>https://elearning.cornwall.nhs.uk/site/kb/article.php?id=186</u>